## คู่มือปฏิบัติงานสำหรับผู้ใช้งาน (User Manual)

## การเข้าใช้งานระบบ

- 1. เปิดโปรแกรม Browser
- 2. เข้า Url ของระบบสำนักงานประกันสังคม
- 3. ระบบจะแสดงหน้าจอหลัก

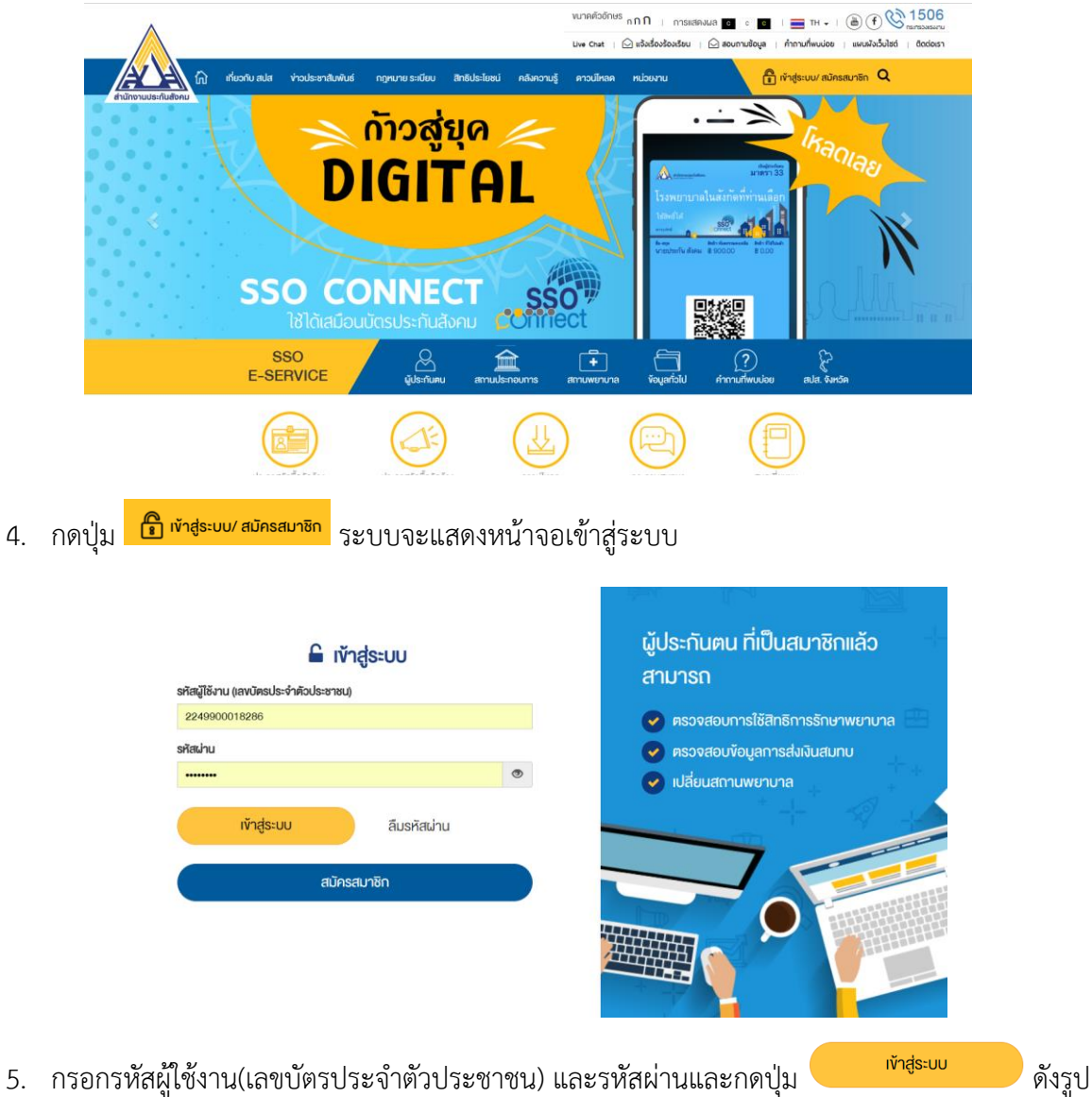

5. กรอกรหัสผู้ใช้งาน(เลขบัตรประจำตัวประชาชน) และรหัสผ่านและกดปุ่ม

6. ระบบจะแสดงหน้าจอหลักพร้อมข้อมูลการเข้าสู่ระบบ

|                                         |                                                             |                    |                 | งมาคตัวข่<br>Uve Chat                             | <sup>ໂກປຣ</sup> ກ <b>ກກ</b> ເກາຣແສ<br>ເ 🕞 ແຈ້ນເຣື່ອນຮ້ອນເຮືອນ | คงแล c o c                  | TH •   (a) (f) กำกามที่พบบ่อย   แผนพังเร็ | 1506<br>narrasulaunu<br>ullati   docioan |
|-----------------------------------------|-------------------------------------------------------------|--------------------|-----------------|---------------------------------------------------|---------------------------------------------------------------|-----------------------------|-------------------------------------------|------------------------------------------|
| ส่านักงานประกับสังคม                    | ที่ยวกับ สปส ง่าวประชาสิมพันธ์                              | กฎหมาย ระเบียบ 🛛 🕯 | สิทธิประโยชน์ ค | าลังความรู้ คาวน์ไห                               | ลด หน่วยงาน                                                   | Ø                           | อมูลของศรัณค์ - Q                         |                                          |
| พร้อมกัว:<br>C–SC<br>1 IJ<br>ไม่ต่องได้ | อสู่ Digital SSO<br>If Service<br>กราคม<br>มัตรรับรองสิทธิฯ | <mark>61</mark>    | obřeza          | ບບ່ວນູລາພົບເດັນໄດ້ກັ<br>ເວັບໄສດ໌<br>www.sso.go.th | Mo                                                            | ble Application<br>OConnect | Course and a second                       | u                                        |
|                                         |                                                             |                    | ••              | •••                                               |                                                               | _                           | สำนักงานประกัเ                            | มสังคม 🕰                                 |
|                                         | SSO<br>E-SERVICE                                            | มู่ประกันคน        | amudsinou       | ums amuwen                                        | ) 🗂<br>มาล ขัอมูลทั่วไป                                       | ?<br>กำถามที่พบบ่อย         | สปส. จังหวัด                              |                                          |
| www.sso.go.th/eservices/home.do         |                                                             |                    | (               |                                                   |                                                               |                             | D                                         |                                          |
| Q                                       |                                                             |                    |                 |                                                   |                                                               |                             |                                           |                                          |

กดปุ่ม <sup>(1)</sup> ระบบจะแสดงหน้าจอตรวจสอบข้อมูลประกันสังคม

### ตรวจสอบข้อมูลประกันสังคม

| ประวัติผู้ประกันตน |                       |                     |                              |
|--------------------|-----------------------|---------------------|------------------------------|
| เลขที่มัตรประชาชน  | 2249900018286         | เพศ                 | ช่าย                         |
| ชื่อ               | ศรัณต์                | สกุล                | ฐปนานนท์                     |
| สิทธิปัจจุบัน      | เกษมราษฏร์ ฉะเชิงเทรา | ปีการเลือกโรงพยาบาล | 60                           |
| ວັนເริ່ມสิทธิ      | 01/01/2561            | หมดสิทธิ            | จนสิ้นสุดความเป็นผู้ประกันตน |
| สถานะ              | เป็นผู้ประกันตน       |                     |                              |
|                    |                       |                     |                              |

## ข้อมูลการส่งเงินสมทบ

1. เมื่อ Log in เข้าสู่ระบบแล้ว ให้คลิก ผู้ประกับคน

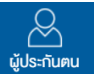

- 2. เลือกเมนูข้อมูลการส่งเงินสมทบ
- 3. ระบบจะแสดงหน้าจอข้อมูลการส่งเงินสมทบ

### ข้อมูลการส่งเงินสมทบ

| เลขที่บัตรประช  | ำชน                  |                 | 22499000       | 018286                 | บี                            | 2561                        | •                            |
|-----------------|----------------------|-----------------|----------------|------------------------|-------------------------------|-----------------------------|------------------------------|
| ชื่อ            |                      |                 | ศรัณต์         |                        | สกุล                          | ฐปน                         | านนท์                        |
| งวดเงิน<br>สมทบ | วันที่ชำระ<br>เงิน   | เงินค่า<br>จ้าง | % เงิน<br>สมทบ | จำนวนเงินสมทบนำ<br>ส่ง | จำนวนเงินสมทบกรณีเจ็บ<br>ป่วย | จำนวนเงินสมทบกรณี<br>ชราภาพ | จำนวนเงินสมทบกรณีว่าง<br>งาน |
|                 |                      |                 |                |                        | ไม่พบข้อมูล                   |                             |                              |
| ย้อนกลับ        |                      |                 |                |                        |                               |                             |                              |
| 4. เสี้         | <b>เ</b> ื้อกปีที่ต้ | องการดุ         | ข้อมูล         | 2560                   |                               | ¥                           |                              |

5. ระบบจะแสดงข้อมูลตามปีที่เลือก

## ข้อมูลการส่งเงินสมทบ

| เลขที่บัตรประช  | าชน                |                 | 22499000182    | 286                    | บี                            | 2560                        | v                            |
|-----------------|--------------------|-----------------|----------------|------------------------|-------------------------------|-----------------------------|------------------------------|
| ชื่อ            |                    |                 | ศรัณต์         |                        | สกุล                          | ฐปนานนท                     | í                            |
| งวดเงิน<br>สมทบ | วันที่ชำระ<br>เงิน | เงินค่า<br>จ้าง | % เงิน<br>สมทบ | จำนวนเงินสมทบนำ<br>ส่ง | จำนวนเงินสมทบกรณีเจ็บ<br>ป่วย | จำนวนเงินสมทบกรณี<br>ชราภาพ | จำนวนเงินสมทบกรณีว่าง<br>งาน |
| 256010          | 06/11/2560         | 15,000.00       | 5.00           | 750.00                 | 225.00                        | 450.00                      | 75.00                        |
| 256009          | 12/10/2560         | 15,000.00       | 5.00           | 750.00                 | 225.00                        | 450.00                      | 75.00                        |
| 256008          | 15/09/2560         | 15,000.00       | 5.00           | 750.00                 | 225.00                        | 450.00                      | 75.00                        |

ย้อนกลับ

## ยื่นแบบขอเปลี่ยนสถานพยาบาล

1. เมื่อ Log in เข้าสู่ระบบแล้ว ให้คลิก นุประกันคม

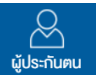

- 2. เลือกเมนูยื่นแบบขอเปลี่ยนสถานพยาบาล
- 3. ระบบจะแสดงหน้าจอยื่นแบบขอเปลี่ยนสถานพยาบาลซึ่งมีรายละเอียดสถานพยาบาลเดิมและ สถานพยาบาลใหม่ที่สามารถเปลี่ยนได้

## ยื่นแบบขอเปลี่ยนสถานพยาบาล

| เลขที่บัตรประชาชน                                                                                                    | 2249900018286                                                                                                    | ชื่อ                                                                                                    | ศรัณต์                                                                                                    | สกุล                                                                                                    | ฐปนานนท์                                                                                                    |                                                                        |
|----------------------------------------------------------------------------------------------------|----------------------------------------------------------------------------------------------------|----------------------------------------------------------------------------------------------------|----------------------------------------------------------------------------------------------------|----------------------------------------------------------------------------------------------------|----------------------------------------------------------------------------------------------------|------------------------------------------------------------------------|
| เลือกเหตุผลการเปลี่ยนส                                                                                                    | <sub>สถานพยาบาล</sub>                                                                                                    |                                                                                                    |                                                                                                    |                                                                                                    |                                                                                                    |                                                                        |
| <ul> <li>เปลี่ยนประจำปี</li> <li>ย้ายสถานประกอบการ</li> <li>ย้ายที่อยู่</li> </ul>                                                                                                    | 5                                                                                                    |                                                                                                    |                                                                                                    |                                                                                                    |                                                                                                    |                                                                        |
| สถานพยาบาลเดิม                                                                                                    |                                                                                                    |                                                                                                    | เกษมร                                                                                                    | ราษฏร์ ฉะเชิงเทรา                                                                                                    |                                                                                                    |                                                                        |
| สถานพยาบาลใหม่                                                                                                    |                                                                                                    |                                                                                                    |                                                                                                    | าเลือกสถานพยาบาล                                                                                                    |                                                                                                    | *                                                                      |
|                                                                                                    |                                                                                                    |                                                                                                    | <b>–</b> แสต                                                                                                    | างโรงพยาบาลทั้งหมด                                                                                                    |                                                                                                    |                                                                        |
| ผู้ประกันดนหรือผู้มีสิทธิดั<br>2. การเปลี่ยนสถานพยาบาล<br>ผู้ประกันดนหรือผู้มีสิทธิส์<br>(1) เปลี่ยนสถานพยาบาลระ<br>สิทธินั้น ไม่ประสงค์จะไปรับเ<br>ย้ายที่พิทอาศัย หรือย้ายสถ<br>3. การกำหนดสิทธิในการรับ<br>เมื่อผู้ประกันดนหรือผู้มีสิท<br>(1) รับแบบฯ ระหว่างวัน<br>(2) รับแบบฯ ระหว่างวัน<br>(2) รับแบบฯ ระหว่างวัน | ้องเลือกสถานพยาบาลซึ่งตั้งอยู่ใน<br>ามารถขอเปลี่ยนสถานพยาบาลได้<br>:จำปีได้ปีล: 1 ครั้ง ติ้งแต่วันที่ 1 ม<br>หว่างปี กรณีมีเหตุจำเป็น เช่น ย้าย<br>มริการทางการแพทย์ในสถานพยาน<br>านที่ประจำทำงาน<br><b>มริการทางการแพทย์</b><br>าธิขึ้นแบบฯ แล้ว สำนักงานจะกำหเ<br>กี่ 1 ถึง 15 กำหนดสิทธิในการรับบ<br>ที่ 16 ถึงวันทำการสุดท้ายของเดือเ | ขตจัจหวัดที่ประจำ<br>ตามหลักเกณฑ์ ดัเ<br>ที่พักอาศัย ย้ายสเ<br>ที่พักอาศัย ย้ายส<br>เว็การกางการแพก<br>น กำหนดสิทธิโนก | ท้างานอยู่หรือ พักอาศัยอ<br>เต่อไปนี้<br>เานที่ประจำทำงาน หรือพิ<br>กรณีข้ายที่พักอาศัย หรือ<br>أผู้ประกันตนหรือผู้มีสิกธีมี<br>ย์เป็นวันที่ 16 ของเดือนนั้น<br>ารรับบริการทางการแพทะ | ยู่อริง หรือเขตจังหวัดรอย<br>บได้ตั้งแต่วันที่ 16 ธันวาค<br>สูงน์ทราบว่ามีการเลือกสต<br>ข้ายสถานที่ประจำท้างาน<br>สักธิไปรับบริการทางการแ<br>เป็นวันที่ 1 ของเดือนตัดไน | เต่อ<br>ม เป็นต้นไป)<br>านพยาบาลให้ผู้ประกันตนหรือชุ<br>ให้ยื่นเปลี่ยนสถานพยาบาลกายใ<br>พทย์ โดยระบุวันเริ่มสิทธิ ดังนี้<br>J | งู้มีสิกธิ โดยผู้ประกันดนหรือผู้มี<br>ในระยะเวลา สามสิบวันนับแต่วันที่ |
| ขณะที่ข้าพเจ้าเลือกหรือแ                                                                                                    | ปลี่ยนสถานพยาบาลใหม่ ข้าพเจ้าไเ                                                                                                    | ມ່ໄດ້นอนพักรักษาต้                                                                                                    | เวเป็นผู้ป่วยใน ณ สถานพ                                                                                                    | ยาบาลใดๆ และขอรับรองว                                                                                                    | ว่าข้อความข้างต้นเป็นจริงทุกปร                                                                                                | ะการ                                                                   |
|                                                                                                    |                                                                                                    |                                                                                                    |                                                                                                    |                                                                                                    |                                                                                                    | ย้อนกลับ บันทึก                                                        |
|                                                                                                    |                                                                                                    |                                                                                                    | 🔍 เปลี่ยเ                                                                                                    | เประจำปี                                                                                                    |                                                                                                    |                                                                        |
|                                                                                                    |                                                                                                    |                                                                                                    | 🔍 ย้ายส                                                                                                    | กานประกอบก                                                                                                    | าาร                                                                                                    |                                                                        |
|                                                                                                    |                                                                                                    |                                                                                                    |                                                                                                    |                                                                                                    |                                                                                                    |                                                                        |

- 🔍 ย้ายที่อยู่
- 4. เลือกเหตุผลการเปลี่ยนสถานพยาบาล

5. เลือกสถานพยาบาลใหม่ หากสถานพยาบาลเต็มจะไม่สามารถเลือกได้ และกดปุ่ม

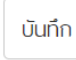

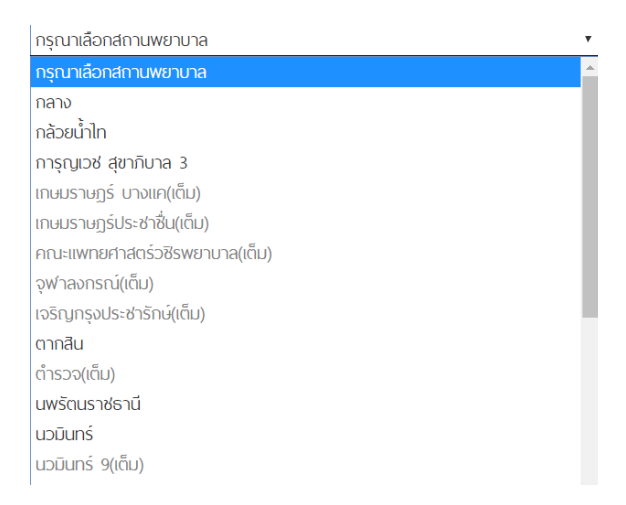

 ระบบบันทึกข้อมูลการขอเปลี่ยนสถานพยาบาลและจะสามารถตรวจสอบผลการเปลี่ยน สถานพยาบาลได้ใน 2 วันทำการที่เมนูประวัติการเปลี่ยนแปลงสถานพยาบาล

# ท่านได้ยื่นแบบขอเปลี่ยนสถานพยาบาล

เลขที่บัตรประชาชน 2249900018286 ชื่อ สกุล ศรัณต์ ฐปนานนท์ โรงพยาบาล บางนา 1 ท่านสามารถตรวจสอบผลการเปลี่ยนสถานพยาบาลได้อีก 2 วันทำการ ที่เมนู ประวัติการเปลี่ยนแปลงสถานพยาบาล

กลับสู่เมนูหลัก

## ประวัติการเปลี่ยนแปลงสถานพยาบาล

- 1. เมื่อ Log in เข้าสู่ระบบแล้ว ให้คลิก 💐
- 2. เลือกเมนูประวัติการเปลี่ยนแปลงสถานพยาบาล
- 3. ระบบจะแสดงหน้าจอประวัติการเปลี่ยนสถานพยาบาล

## ประวัติการเปลี่ยนสถานพยาบาล

| เลขที่บัตรประชาชน          | 2249900018286        |                       |                      |                |                      |
|----------------------------|----------------------|-----------------------|----------------------|----------------|----------------------|
| ชื่อ                       | ศรัณต์               |                       | สกุล                 | ฐปนานนท์       |                      |
|                            |                      |                       |                      |                |                      |
| วันที่รับเรื่องเปลี่ยนแปลง | ประเภทการเปลี่ยนแปลง | สถานพยาบาลใหม่        | วันที่เริ่มสิทธิใหม่ | สถานพยาบาลเดิม | ວັนที่เริ่มสิทธิเดิม |
| 28/12/2560                 | เปลี่ยนสถานพยาบาล(C) | เกษมราษฏร์ ฉะเชิงเทรา | 01/01/2561           | กลาง           | 01/12/2560           |
|                            |                      |                       |                      |                |                      |

## การใช้สิทธิประโยชน์ทดแทน

1. เมื่อ Log in เข้าสู่ระบบแล้ว ให้คลิก ผู้ประกับด

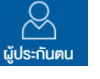

- 2. เลือกเมนูการใช้สิทธิประโยชน์ทดแทน
- 3. ระบบจะแสดงหน้าจอการใช้สิทธิประโยชน์ทดแทน

### การใช้สิทธิประโยชน์ทดแทน

| เลขที่บั          | ตรประชาชน               |                          |                         | 22499000            | 18286            |                    |                      |                   | ī            | )                  |                    |                    | 2561                           |                      | Ŧ              |
|-------------------|-------------------------|--------------------------|-------------------------|---------------------|------------------|--------------------|----------------------|-------------------|--------------|--------------------|--------------------|--------------------|--------------------------------|----------------------|----------------|
| ชื่อ              |                         |                          |                         | ศรัณต์              |                  |                    |                      |                   | ć            | กุล                |                    |                    | ฐปนานนท์                       |                      |                |
| วันที่รับ<br>แจ้ง | ประเภทประโยชน์<br>ทดแทน | วันที่เริ่มใช้<br>สิทธิ์ | วันที่สิ้นสุด<br>สิทธิ์ | สถานะการ<br>อนุมัติ | สถานะการ<br>จ่าย | จำนวนเงิน<br>ขอรับ | จำนวนเงิน<br>อนุมัติ | จำนวนเงิน<br>จ่าย | จ่าย<br>เงิน | วิธีการรับ<br>เงิน | ชื่อผู้รับ<br>เงิน | วันที่จ่าย<br>เงิน | หมายเหตุสำหรับกรณีเจ็บ<br>ป่วย | ผู้ขอรับ<br>ประโยชน์ | สถาน<br>พยาบาล |
|                   |                         |                          |                         |                     |                  |                    | ไม่พบข้              | ์เอมูล            |              |                    |                    |                    |                                |                      |                |
| ย้อน              | กลับ                    |                          |                         |                     |                  |                    |                      |                   |              |                    |                    |                    |                                |                      |                |
| 4.                | เลือกปี                 | ที่ต้องเ                 | าารดูข้                 | íอมูล (             | 2561             |                    |                      |                   | •            |                    |                    |                    |                                |                      |                |
| F                 | S 0/9 19 11             | າດອ                      | 0410 <i>m</i>           |                     | a                |                    |                      |                   |              |                    |                    |                    |                                |                      |                |

5. ระบบแสดงข้อมูลตามปีทีเลือก

### การคำนวณเงินสงเคราะห์ชราภาพ

1. เมื่อ Log in เข้าสู่ระบบแล้ว ให้คลิก ผู้ประกับคน

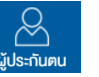

- 2. เลือกเมนูการคำนวณเงินสงเคราะห์ชราภาพ
- 3. ระบบจะแสดงหน้าจอการคำนวณเงินสงเคราะห์ชราภาพ

#### การคำนวณเงินสงเคราะห์ชราภาพ

| เลขที่บัตรประชาชน | 2249900018286 |      |          |
|-------------------|---------------|------|----------|
| ชื่อ              | ศรัณต์        | สกุล | ฐปนานนท์ |

ประโยชน์ทดแทนกรณีบำเหน็จชราภาพ(สำหรับพู้ประกันตนที่จ่ายเงินสมทบกรณีสงเคราะห์บุตร และชราภาพไม่ถึง 180 เดือน)

กรณี ที่จ่ายเงินสมทบทรณีสงเคราะห์บุตร และชรากาพ ตั้งแต่ 12 เดือนขึ้นไป จะได้รับเงินน้ำเหน็จชรากาพมีจำนวนเท่ากับจำนวนเงินสมทบ ที่ผู้ประกันตนและนายจ้างนำส่งพร้อมผมประโยชน์ ทดแทน ตามที่สำนักงานประกันสังคมประกาศกำหนด

| ปีที่ช่ำระ ( รายปี ) | จำนวนเงินสมทบของผู้ประกันตน | จำนวนเงินสมทบของนายจ้าง | จำนวนงินสมทบของรัฐ | ยอดเงินรวม( รายปี ) |
|----------------------|-----------------------------|-------------------------|--------------------|---------------------|
| 2560                 | 1,350.00                    | 1,350.00                | 0.00               | 2,700.00            |
| SOU                  | 1,350.00                    | 1,350.00                | 0.00               | 2,700.00            |

#### \* ข้อมูล ณ วันที่ 04/02/2561

กรณีที่จ่ายเงินสมทบกรณีสงเคราะห์มุตร และชราภาพ ไม่ถึง 12 เดือน จะได้รับเงินบำเหน็อชราภาพมีจำนวนเท่ากับจำนวนเงินสมทบ ที่ผู้ประกันตนจ่ายสมทบ

| <u>ตัวอย่าง</u> ผู้ประกันตนได้รับค่าจ้างเดือนละ 10,000 บาท คำนวณ ดังนี้  |                      |   |         |
|--------------------------------------------------------------------------|----------------------|---|---------|
| ถูกหักเงินสมทบ 5% ของค่าจ้าง                                             | (5 x 10,000) / 100   | = | חרט 500 |
| กรณีว่างงาน 0.5%                                                         | (0.5 x 10,000) / 100 | = | 50 UNN  |
| กรณีสงเคราะห์บุตรและชราภาพ 3%                                            | (3 x 10,000) / 100   | = | 300 UNN |
| ผู้ประกันตนอายุ 2 ปี และสิ้นสภาพการเป็นลูกจ้าง ขณะส่งเงินสมทบได้ 2 เดือน |                      |   |         |
| *** ประโยชน์ทุดแทนกรณีนำเหน็จชรากาพจะได้รับ 300 x 2 = 600.00 นาท         |                      |   |         |

\*\*\* การคำนวณเงินเดือนของผู้ประกันตน ทางสำนักงานประกันสังคมจะทำการคำนวณจากเงินเดือนสูงสุดไม่เกิน 15,000 บาท

หมายเหตุ : ช้อมูลเบื้องต้นเป็นข้อมูลที่มีในระบบ ณ ปัจจุบัน ซึ่งอาจจะไม่รวมยอดที่อยู่ระหว่างการบันทึก เงินสมทบค้างชำระหรือข้อขัดข้องอื่นๆ หากมีข้อสงสัยสามารถสอบกามได้ที่ สำนักงาน ประกันสังคมกรุงเทพมหานครพื้นที่/จังหวัด/สาขา

ย้อนกลับ